## Инструкция заведующим кафедрой по сопоставлению реализуемых дисциплин с ЭУМКД СЭО «Пегас»

Функция «Сопоставить дисциплины» доступны только заведующим кафедрой. По результатам сопоставления дисциплин к указанным ЭУМКД будут подключены группы студентов, изучающие данный курс и преподаватели, ведущие дисциплину. Экзаменационные тесты будут автоматически формироваться в сопоставленных ЭУМКД или фондах тестовых заданий (ФТЗ).

Для сопоставления дисциплин в СЭО «Пегас» с учебным планом необходимо войти в систему «ИнфоБелГУ: Учебный процесс». Далее в блоке «Нагрузка» перейти в раздел «Заказ кафедре»:

| HA   | агрузка Е        | ] |
|------|------------------|---|
| 1    | Нормы нагрузки   |   |
|      | Заказ кафедре    | l |
| 1    | Нагрузка         |   |
| пре  | еподавателей     |   |
|      | Штатный формуляр |   |
|      | Преподаватели    |   |
| кас  | редр             |   |
|      | Отчеты           |   |
| ()mv | Временный доступ |   |
| _    |                  |   |

Затем перейти на вкладку «Сопоставление дисциплин»

| Заказ каф                  | едры Отчет по кафедрам       | Сопоставление дисциплин |   |
|----------------------------|------------------------------|-------------------------|---|
| Учебный год:               | 16/17 •                      |                         |   |
| Факультет/Институт:        | Выберите факультет/институт  |                         | • |
| Кафедра:                   | 11020404. Кафедра математики | •                       |   |
| Полугодие:                 | Выберите полугодие 🔻         |                         |   |
| Сопоставленные дисциплины: | Показать 💌                   |                         |   |
|                            |                              |                         | 0 |

Для сопоставления нужной дисциплины необходимо нажать на кнопку 🥂 .

Далее на вкладке УМКД одним из 3-х способов выбираем ЭУМКД для сопоставляемой дисциплины:

1. Из нужной категории выбираем соответствующий ЭУМКД

## Для сопоставление дисциплины и учебного курса в системе ПЕГАС необходимо воспользоваться одним из способов:

Выбрать категорию, развернуть список курсов категории (>>), сохранить;

- 2) Скопировать из адресной строки браузера адрес курса, вставить в поле ССЫЛКА НА УМК, сохранить;
- в случае, если известен ID УМК, то его необходимо внести в это же поле (ССЫЛКА НА УМК);

3) Воспользоваться поиском (поле ПОИСК УМК), сохранить.

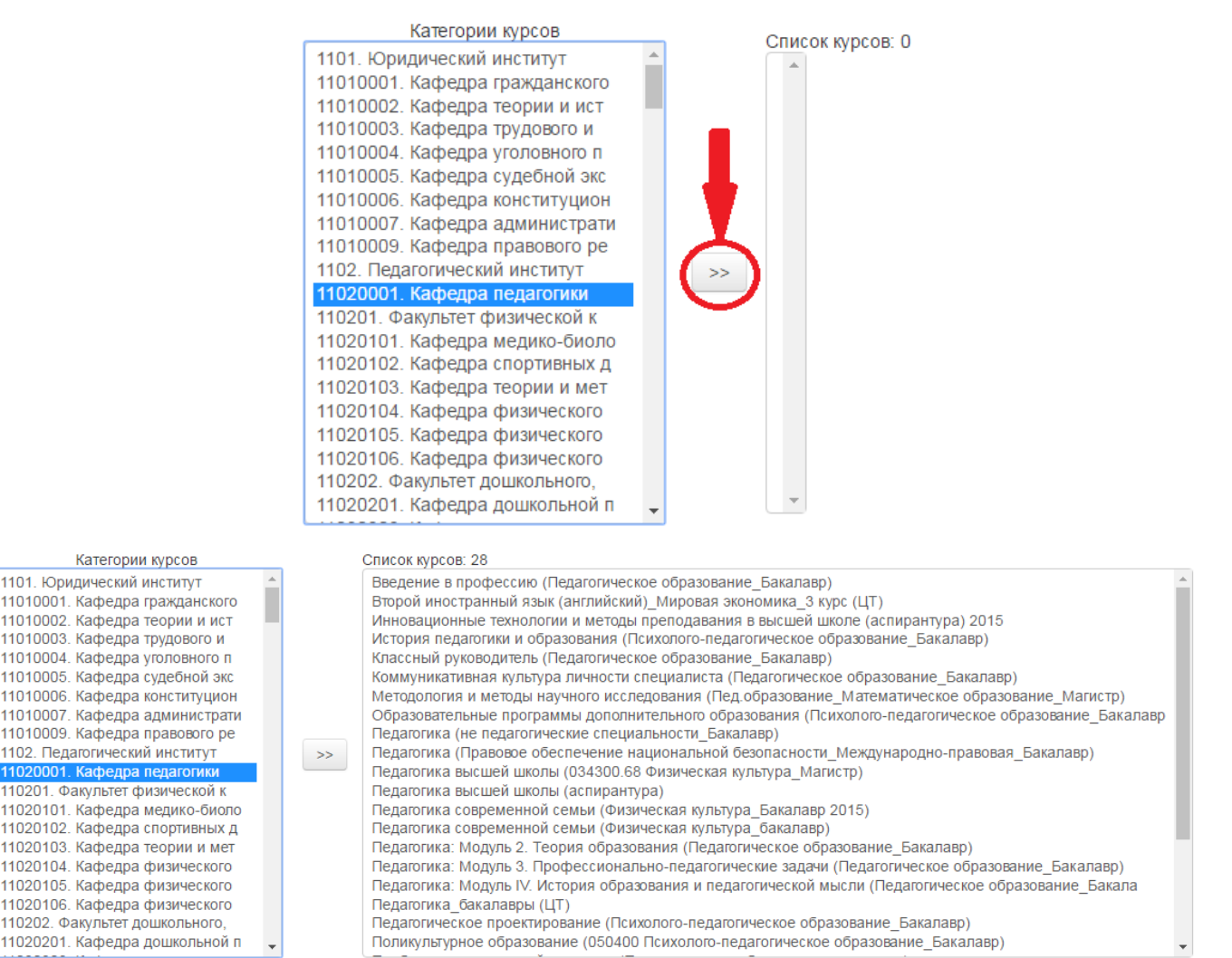

## 2. Ссылка на УМК. Заходим в учебник в СЭО «Пегас» и в адресной строке браузера копируем ссылку

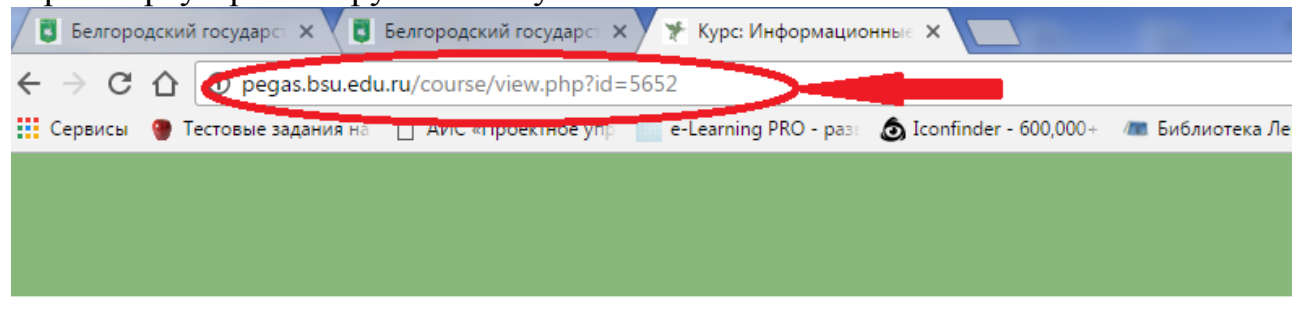

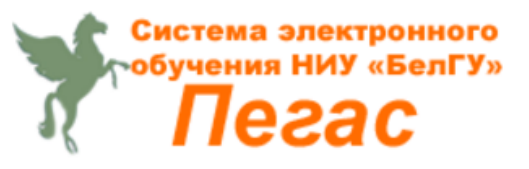

И вставляем в поле «Ссылка на УМК» на странице сопоставления

Ссылка на УМК: http://pegas.bsu.edu.ru/course/view.php?id=5652

## или вносим в поле ID ЭУМКД (в данном случае 5652)

Ссылка на УМК: 5652

3. Можно воспользоваться поиском по названию УМКД. Набираем в поле название дисциплины и выбираем нужный ЭУМКД.

| Поиск УМ | MK:     | математика                                                                            |   |
|----------|---------|---------------------------------------------------------------------------------------|---|
|          |         | Математика (1 часть) (для "Бухгалтерский учет, анализ и аудит")                       | * |
|          | _       | Математика (для специальности "Сети связи и системы коммутации")                      |   |
| -        | Связать | Математика. Пособие для подготовки к вступительным экзаменам в БелГУ (старая версия). |   |
|          |         | Математика. Пособие для подготовки к вступительным экзаменам в БелГУ                  |   |
|          |         | Математика (2 часть) (для "Бухгалтерский учет, анализ и аудит")                       |   |
|          |         | Математика (1 часть) (для "Мировая экономика")                                        |   |
|          |         | Математика (1 часть) (для "Менеджмент организации")                                   |   |
|          |         | 11                                                                                    | • |

После того как ЭУМКД одним из способов будет определен нажимаем

КНОПКУ Связать с дисциплиной всех планов кафедры ИЛИ Связать только с выбранной дисциплиной

В первом случае все дисциплины с таким названием сопоставляется во всех планах с выбранным ЭУМКД и будут подсвечиваться зеленым фоном, за исключением дисциплины, в которой проводилось сопоставление. Во втором будет сопоставлена с ЭУМКД, только дисциплина по которой производилось сопоставление.

Если дисциплина была ошибочно сопоставлена, то ее можно удалить, нажав на кнопку .

| Иностранный язык в<br>профессиональной<br>коммуникации | 3ET=3 | 1.8 | Иностранный язык (английский)<br>(050700.62 Дефектологическое<br>образование_Логоледия_Бакалавр)<br>(382:0 × | Иностранный язык (английский)<br>(050700.62 Дефектологическое<br>образование_Логопедия_Бакалавр)<br>(3828) Х |  |
|--------------------------------------------------------|-------|-----|----------------------------------------------------------------------------------------------------|----------------------------------------------------------------------------------------------------|--|
|--------------------------------------------------------|-------|-----|----------------------------------------------------------------------------------------------------|----------------------------------------------------------------------------------------------------|--|

Внимание! В системе сопоставления предусмотрено связывание 2-х дисциплин, если дисциплины ведутся параллельно кафедрой для одной и той же группы, например, дисциплины иностранного языка.

Для этого необходимо воспользоваться второй кнопкой  $\Omega$  в крайне правом столбце, а далее процедура сопоставления точно такая же, как описано выше.

| Дисциплины       | Общий<br>итог | CT.3ET | Сопоставленный ЭУМКД в СЭО<br>Пегас                                                        | Сопоставленный ФТЗ в СЭО Пегас                                                                       | Д.       |
|------------------|---------------|--------|--------------------------------------------------------------------------------------------|----------------------------------------------------------------------------------------------------|----------|
| Иностранный язык | 3ET=1.5       | 25.5   | Английский язык (базовый курс)<br>(Педагогическое<br>образование_Бакалавр) (5194) <i>х</i> | Английский язык базовый (каф№ 1 ЦТЛ<br>2013)_летняя сессия (2994) ×                                  | 10 B     |
| Иностранный язык | 3ET=2.5       | 42.5   | Английский язык (базовый курс)<br>(Педагогическое<br>образование_Бакалавр) (5194) Х        | Английский язык базовый (каф№ 1 ЦТЛ<br>2013)_летняя сессия (2994) ×<br>Сопоставить дисциплину при н. | аличии в |

Если сопоставлять дисциплины во вкладке «УМКД», то они автоматически будут сопоставляться в столбце «ФТЗ» с этим же ЭУМКД.

Если нужно итоговое тестирование будет проводиться не в ЭУМКД, а в отдельном ФТЗ системы «Пегас», то нужно после сопоставления на вкладке УМКД

произвести сопоставление дисциплины на вкладке ФТЗ. Снова нажимаем выбираем вкладку ФТЗ и производим сопоставление.

УМКД

Сопоставление на вкладке «ФТЗ» происходит аналогично сопоставлению на вкладке «УМКД».